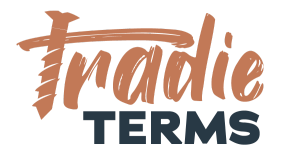

# HELPSHEET: HOW TO OFFER TERMS OF TRADE TO PHONE BOOKINGS

#### Purpose

In this help sheet we provide you with guidance on how to offer your **terms of trade** to a **phone booking** so that your terms and conditions apply at **the time of booking**.

#### **Key Information**

- Your terms of trade must be offered to your customer to view and be accepted **before** you perform the work or services if they are to apply.
- If you take bookings via phone and do not issue a separate quote or estimate, you need a **method to confirm your contract for services** with your customer so that your pricing is accepted and your terms of trade apply.
- This means your customer must be able to **view and read** your terms of trade **before** accepting the services.
- There are a few ways that your customers can **accept your terms of trade** for a phone booking:
  - **By clicking an online link** provided in an **email confirmation** to view the terms of trade page on your website
  - By receiving an email confirmation of the job booking with your terms of trade attached as a PDF or a hyperlink to the terms of trade page on your website

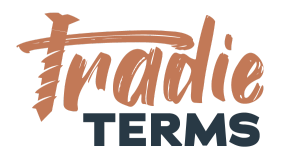

• **By viewing the terms of trade** from an **SMS Text** that directs them to your terms of trade and rates published on your website.

### Option 1 | Insert a Hyperlink to Your Terms of Trade Page to a Confirmation Email

| 1 | Load your terms of trade to your website and create a web-address that opens the terms of trade page or PDF. See our Help Centre for guidance on this.<br>e.g. www.yourwebsite.com/terms-of-trade                                                                                                    |
|---|----------------------------------------------------------------------------------------------------|
| 2 | Add Tradie Terms recommended wording to your Confirmation Email issued<br>to your customer and include a hyperlink to your web-page containing your<br>terms of trade and a link to your privacy policy.<br>By placing your booking with us you are agreeing to our <u>Terms of Trade</u> . All<br>personal information collected for the purposes of our services will be treated in<br>accordance with our <u>Privacy Policy</u> . |

### Option 2 | Attach your Terms of Trade to your Confirmation Email

| 1 | Attach your terms of trade to your Confirmation Email as a PDF attachment.                                                                                                    |
|---|----------------------------------------------------------------------------------------------------|
| 2 | Add Tradie Terms recommended wording to your Confirmation Email issued<br>to your customer and include a PDF attachment containing your terms of<br>trade and a link to your privacy policy. |

TT\_HS\_011\_HOW TO OFFER TERMS OF TRADE TO PHONE BOOKINGS HELPSHEET ©Tradie Terms 2019 - 2022. Important Disclaimer: Tradie Terms is not responsible for any third-party quoting or job management software. This helpsheet constitutes information only and is not a guarantee that any customisation options are

available for your software of choice nor does it represent legal advice.

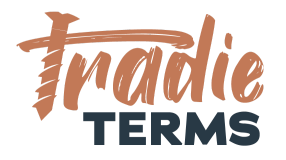

By placing your booking with us you are agreeing to our **Terms of Trade attached to this email**. All personal information collected for the purposes of our services will be treated in accordance with our <u>Privacy Policy</u>.

## Option 3 | Direct your Customer to a Link containing your Terms of Trade in your Confirmation SMS

| 1 | Load your terms of trade to your website and create a web-address that opens the terms of trade page or PDF. See our Help Centre for guidance on this.<br>e.g. www.yourwebsite.com/terms-of-trade                                                                |
|---|----------------------------------------------------------------------------------------------------|
| 2 | Add Tradie Terms recommended wording to your Confirmation SMS issued<br>to your customer and include a hyperlink to your web-page containing your<br>terms of trade and a link to your privacy policy.                                                           |
|   | By placing your booking with us you are agreeing to our rates and terms. You can view these by clicking <u>Terms of Trade</u> . All personal information collected for the purposes of our services will be treated in accordance with our <u>Privacy Policy</u> |

**Troubleshooting**: If you don't have a privacy policy, Tradie Terms offers a 'Website & Privacy Policy Kit'. <u>Visit our Store to purchase</u>.

END OF HELPSHEET

TT\_HS\_011\_HOW TO OFFER TERMS OF TRADE TO PHONE BOOKINGS HELPSHEET

©Tradie Terms 2019 - 2022. Important Disclaimer: Tradie Terms is not responsible for any third-party quoting or job management software. This helpsheet constitutes information only and is not a guarantee that any customisation options are available for your software of choice nor does it represent legal advice.